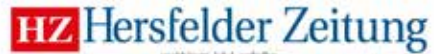

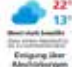

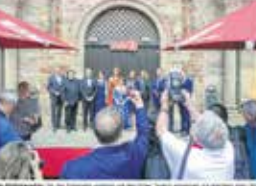

#### Hymne auf die Demokratie

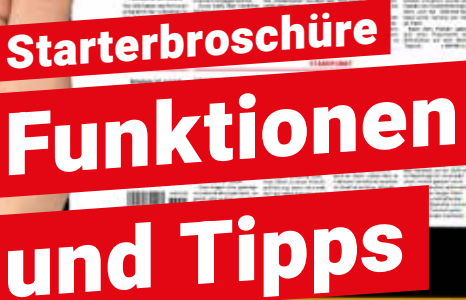

HZ ePaper

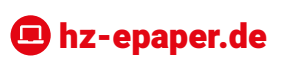

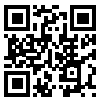

### Liebe Leserin, lieber Leser,

wir freuen uns sehr, dass Sie sich für die papierlose Ausgabe Ihrer Tageszeitung entschieden haben.

Mit dieser Broschüre möchten wir Ihnen den Einstieg in das ePaper erleichtern und Ihnen einen schnellen Überblick über alle Funktionen und Extras bieten.

Wir wünschen Ihnen viel Freude mit dem ePaper!

#### Ihre Hersfelder Zeitung

| Registrierung              | Seite 6-7   |
|----------------------------|-------------|
| Inbetriebnahme des Tablets | Seite 9     |
| Start mit Apple            | Seite 10-15 |
| Start mit Android *        | Seite 16-21 |
| ePaper-App einrichten      | Seite 22-23 |
| Funktionen der ePaper-App  | Seite 24-37 |
| ePaper auf Laptop & PC     | Seite 40-51 |

Bei Fragen oder Anregungen zum ePaper kontaktieren Sie uns gerne.

# 06621 161-215 leserservice@hersfelder-zeitung.de

### Notizen:

Meine E-Mail-Adresse:

Mein Passwort für meinabo.hersfelder-zeitung.de:

Sonstiges:

\*Android = Geräte von Samsung, Huawei, Alcatel uvm.

# Machen Sie mehr aus Ihrer Zeitung!

Das ePaper bildet die Tageszeitung im klassischen Zeitungslayout ab und bietet darüber hinaus zahlreiche zusätzliche Funktionen:

Artikel vergrößern, per Sound vorlesen lassen oder mit anderen teilen – und vieles mehr.

### Das sind die Vorteile, die Ihnen unser ePaper bietet.

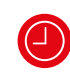

#### Früher informiert:

Ihr ePaper lesen Sie bereits am Vorabend des Erscheinungstags der gedrucktenZeitung ab etwa 20 Uhr.

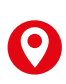

#### Überall dabei:

Ob im Urlaub, auf der Arbeit oder unterwegs in der S-Bahn – Ihr ePaper lesen Sie wo und wann Sie wollen.

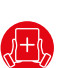

#### Extra-Lektüre:

Jede Woche erhalten Sie digitale Magazine (z.B. Stern, Gala und mehr) kostenlos zu Ihrem ePaper-Abo.

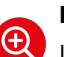

#### Lesekomfort:

Ihr ePaper können Sie dank der Zoom-Funktion mit nur einem Klick bis zur gewünschten Schriftgröße vergrößern.

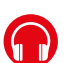

#### Zeitung zum Hören:

Nutzen Sie unsere praktische Vorlesefunktion und hören Sie sich Zeitungsartikel einfach an.

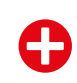

#### Mehrfacher Lesespaß:

Ihr ePaper können Sie auf bis zu drei Endgeräten gleichzeitig lesen.

#### Flexibel:

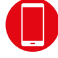

Lesen Sie auf Ihrem Tablet, Smartphone und PC – per App oder im Webbrowser.

### meinabo.hersfelder-zeitung.de

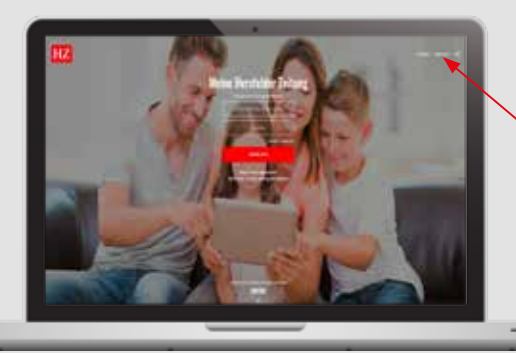

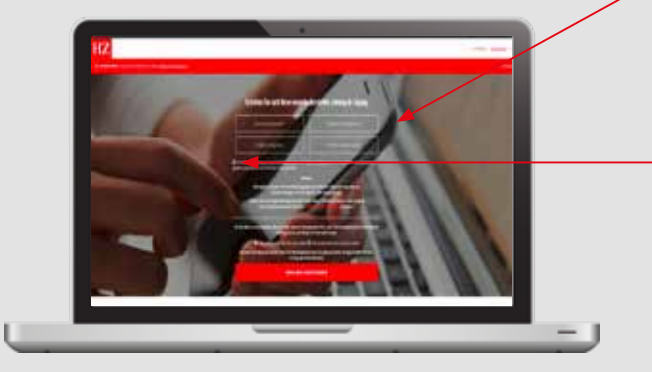

## Registrierung des Abos meinabo.hersfelder-zeitung.de

#### Wichtig:

**I** 

Bitte registrieren Sie Ihr Abo als erstes unter meinabo.hersfelder-zeitung.de, falls Sie noch nicht über ein Benutzerkonto verfügen. Danach können Sie die App auf Ihrem Tablet oder Smartphone mit allen Funkionen einrichten.

- Klicken Sie oben rechts auf "Registrieren".
- 2 Füllen Sie bitte die vorgegebenen Felder aus.
- Bestätigen Sie die AGB und klicken Sie auf "Mein Abo registrieren".
- Sie erhalten eine Bestätigungs-Mail an Ihre angegebene E-Mail-Adresse. (Eventuell liegt die Mail in Ihrem "Junk/Spam"-E-Mail-Ordner.) Klicken Sie auf den Button "Bestellung abschließen" und vergeben Sie Ihr persönliches Passwort (bitte keine Sonderzeichen), um Ihre Registrierung abzuschließen. Ab jetzt können Sie sich mit Ihrer E-Mail-Adresse und Ihrem Passwort einloggen.
  - Sie haben Ihren Registrierungscode zur erstmaligen Anmeldung nicht zur Hand?

Unter Angabe Ihrer Kundendaten können Sie einen neuen Registrierungscode per Mail an leserservice@ hersfelder-zeitung.de anfordern. Ihre Anfrage werden wir dann schnellstmöglich bearbeiten.

# Einfach praktisch für unterwegs!

Lesen Sie Ihre Tageszeitung in digitaler Form wann und wo Sie wollen. Mit der HZ ePaper-App geht das auf Ihrem Tablet oder Smartphone ganz einfach.

### Inbetriebnahme Ihres Apple- oder Android-Gerätes

- Schalten Sie das Gerät nach dem Ladevorgang ein.
- Nehmen Sie die Spracheinstellung vor.
- Verbinden Sie Ihr Gerät mit Ihrem WLAN zu Hause.
- Folgen Sie den weiteren Anweisungen auf dem Gerät, um es zu konfigurieren.

| Apple                          | Android                                 |
|--------------------------------|-----------------------------------------|
| Hallo                          | Starten<br>()<br>@ Horison peritonues - |
| ∑Zum Öffnen Home-Taste drücken | <u> </u>                                |

### Ihre Apple-ID

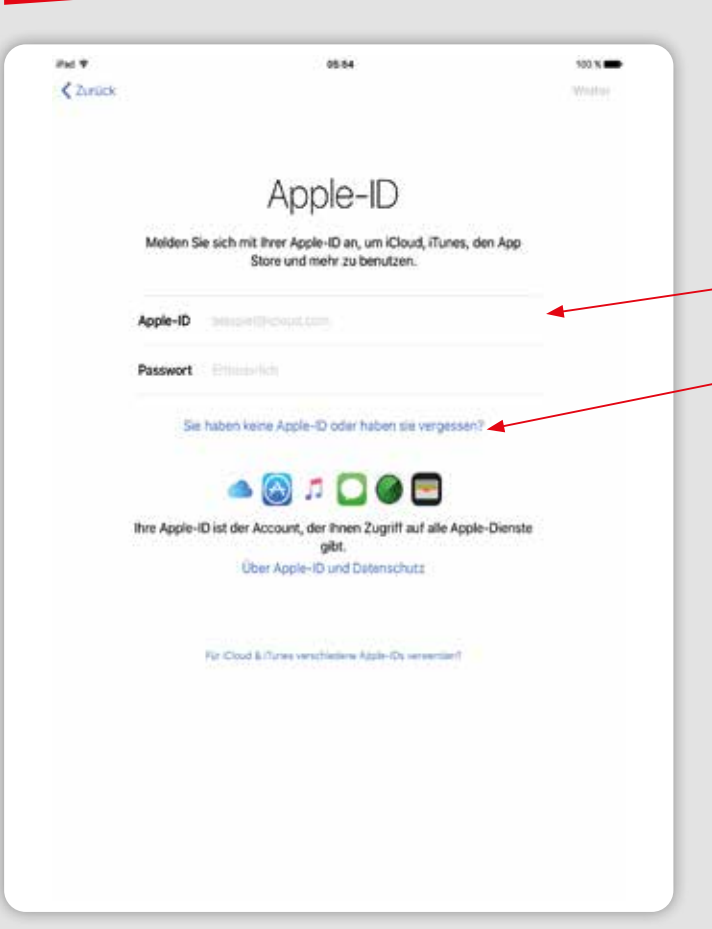

### Der Start mit Ihrem Apple-Gerät

### **Apple-ID**

- Wenn Sie bereits eine Apple-ID haben, melden Sie sich hier mit Ihren Zugangsdaten an.
- Haben Sie noch keine Apple-ID? Erstellen Sie sich bitte kostenlos Ihr persönliches Apple-Konto.
- Richten Sie die Apple-ID entsprechend der Vorgaben ein. Notieren Sie sich unbedingt Ihre persönlichen Zugangsdaten.
- Lesen Sie die Nutzungsbedingungen.
   Sie müssen diese akzeptieren, um die nächsten Schritte vornehmen zu können.

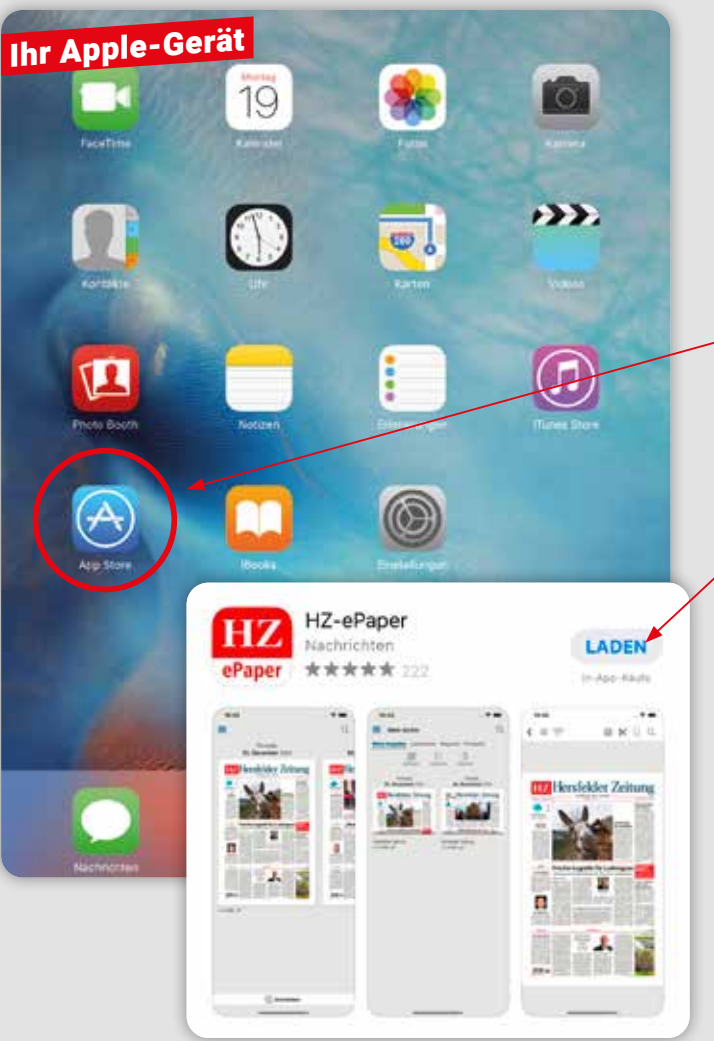

### Der Start mit Ihrem Apple-Gerät

#### **Die HZ ePaper-App installieren?**

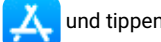

- Öffnen Sie den App Store , und tippen Sie auf die Lupe.
- Tippen Sie "HZ ePaper" in das Suchfeld ein:

Q hz e-paper

- Die HZ ePaper-App wird Ihnen in der Ergebnisliste angezeigt. Tippen Sie auf "LADEN". Das Herunterladen der App ist kostenfrei möglich.

- Geben Sie, falls angefordert, Ihre Apple-ID oder Face-ID ein.
- Folgen Sie den weiteren Anweisungen auf dem Gerät, um die Installation abzuschließen.
- Akzeptieren Sie die Nutzungsbedingungen, um die App auf Ihrem Gerät zu installieren - die Installation erfolgt selbstständig.

(i) Zum Herunterladen von Apps benötigen Sie eine Apple-ID.

Ihr Apple-Gerät

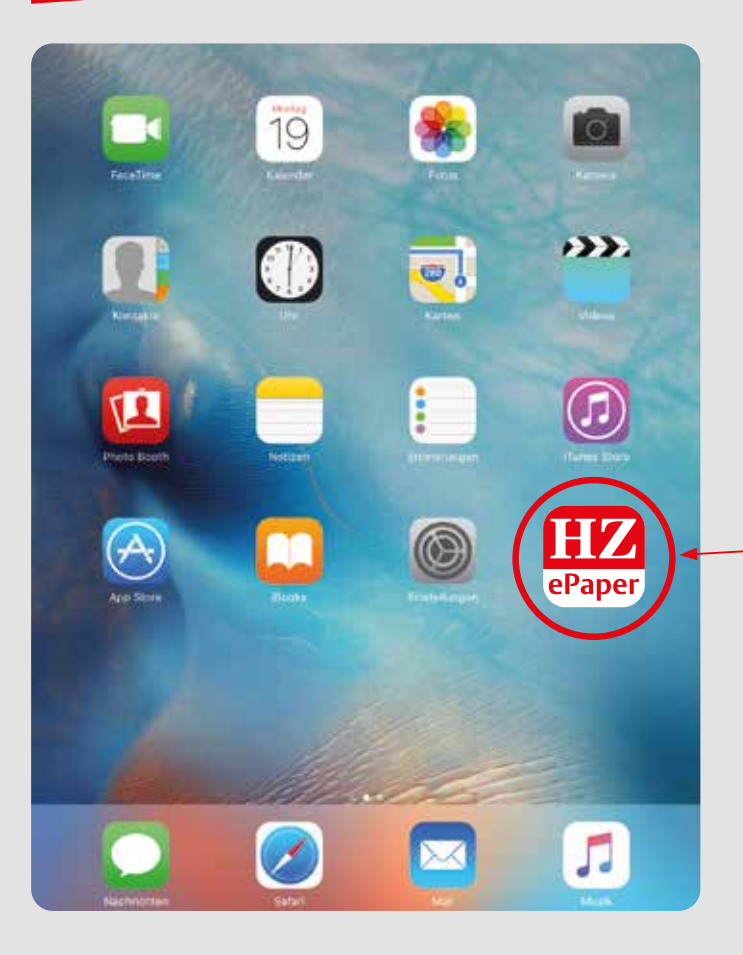

### Der Start mit Ihrem Apple-Gerät

### Starten der HZ ePaper-App

- Wechseln Sie zurück auf Ihren Startbildschirm.
- Starten Sie die HZ ePaper-App durch antippen.

Herzlichen Glückwunsch – die Installation war erfolgreich! Nach der Anmeldung in der HZ ePaper-App können Sie bequem und überall Ihre HZ als ePaper lesen.

Die Beschreibung der Anmeldung folgt auf Seite 22.

- Bei jeder weiteren Nutzung müssen Sie nun lediglich noch die HZ ePaper-App durch antippen auf Ihrem Startbildschirm starten.

### Ihr Android-Gerät

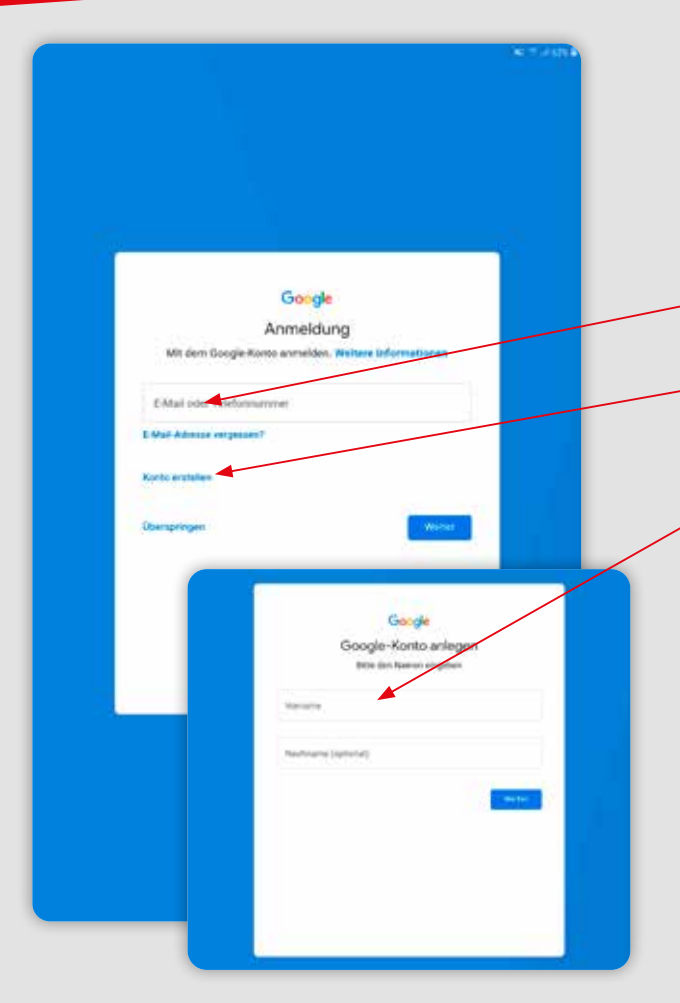

### Der Start mit Ihrem Android-Gerät\*

#### **Google-Konto**

- Wenn Sie bereits ein Google-Konto haben, melden Sie sich hier mit Ihren Zugangsdaten an.
- Haben Sie noch kein Google-Konto?
   Dann klicken Sie bitte auf Konto erstellen.
- Richten Sie Ihr Google-Konto entsprechend der Vorgaben ein. Notieren Sie sich unbedingt Ihre persönlichen Zugangsdaten.
- Lesen Sie die Nutzungsbedingungen.
   Sie müssen diese akzeptieren, um die nächsten Schritte vornehmen zu können.

### Ihr Android-Gerät

# HZ ePaper ΗZ Ippen Digital Paper Enthält Werbung . In-App-Käufe

### Der Start mit Ihrem Android-Gerät

### Die HZ ePaper-App installieren

- Öffnen Sie den Play Store.
   Diesen finden Sie direkt auf dem Bildschirm, im Hauptmenü oder über die Suchleiste im Hauptmenü.
- Tippen Sie "HZ ePaper" in das Suchfeld ein:

Q hz e-paper

 Die HZ ePaper-App wird Ihnen in der Ergebnisliste angezeigt. Tippen Sie auf "Installieren" und folgen Sie den Anweisungen. Das Herunterladen der App ist kostenfrei möglich.

0

- Geben Sie, falls angefordert, Ihr Google-Konto-Passwort ein.
- Folgen Sie den weiteren Anweisungen auf dem Gerät, um die Installation abzuschließen.
- Akzeptieren Sie die Nutzungsbedingungen, um die App auf Ihrem Gerät zu installieren – die Installation erfolgt selbstständig.

Zum Herunterladen von Apps benötigen Sie ein Google-Konto.

### Ihr Android-Gerät

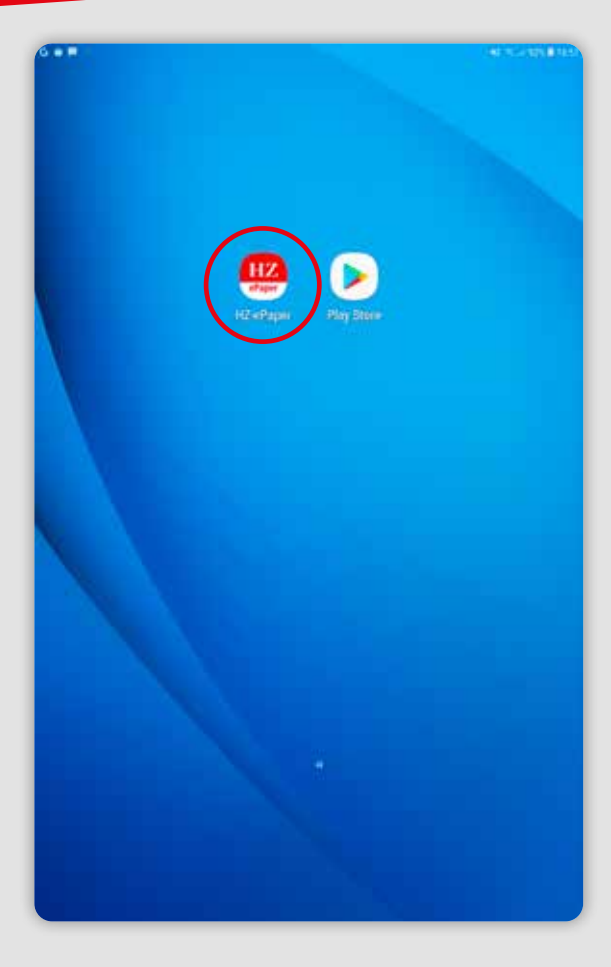

### Der Start mit Ihrem Android-Gerät

#### Starten der HZ ePaper-App

- Wechseln Sie zurück auf Ihren Startbildschirm.
- Starten Sie die HZ ePaper-App durch antippen.

Herzlichen Glückwunsch – die Installation war erfolgreich! Nach der Anmeldung in der HZ ePaper-App können Sie bequem und überall Ihre HZ als ePaper lesen.

Die Beschreibung der Anmeldung folgt auf Seite 22.

Bei jeder weiteren Nutzung müssen Sie nun lediglich noch die HZ ePaper-App durch antippen auf Ihrem Startbildschirm starten.

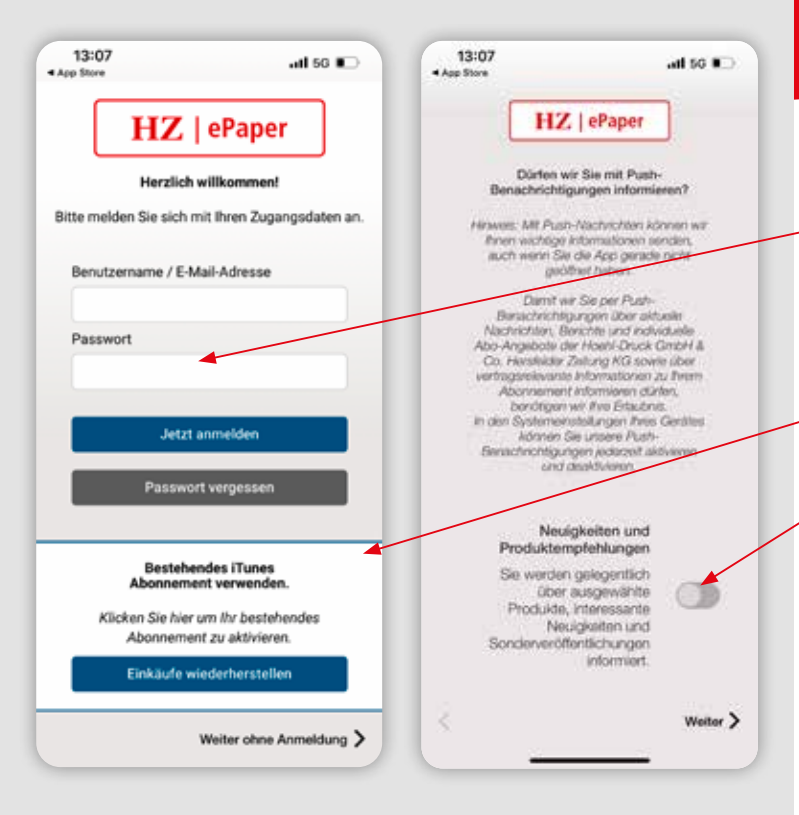

### Erste Schritte in der App auf Smartphone und Tablet

Beim ersten Öffnen werden Sie Schritt für Schritt durch die App geführt.

- Als ePaper-Abonnent melden Sie sich mit Ihren Anmeldedaten von meinabo.hersfelder-zeitung.de an. (Beschreibung Seite 7)
- Geben Sie bitte Ihre E-Mail-Adresse und Ihr Passwort ein.
- Bestätigen Sie Ihre Angaben durch antippen auf "Jetzt anmelden".
- Kennen Sie Ihr Passwort nicht mehr? Tippen Sie auf "Passwort vergessen".
- Mit Hilfe der Push-Benachrichtigungen können wir Sie informieren, sobald die neue Ausgabe am Vorabend zum Herunterladen bereitsteht.

Sie haben kein bestehendes ePaper-Abo der HZ? Dann können Sie sich über "Jetzt registrieren" ein Konto für das ePaper anlegen. Danach können Sie bei Ihrem App- oder Playstore direkt ein Abo abschließen oder einzelne Ausgaben kaufen.

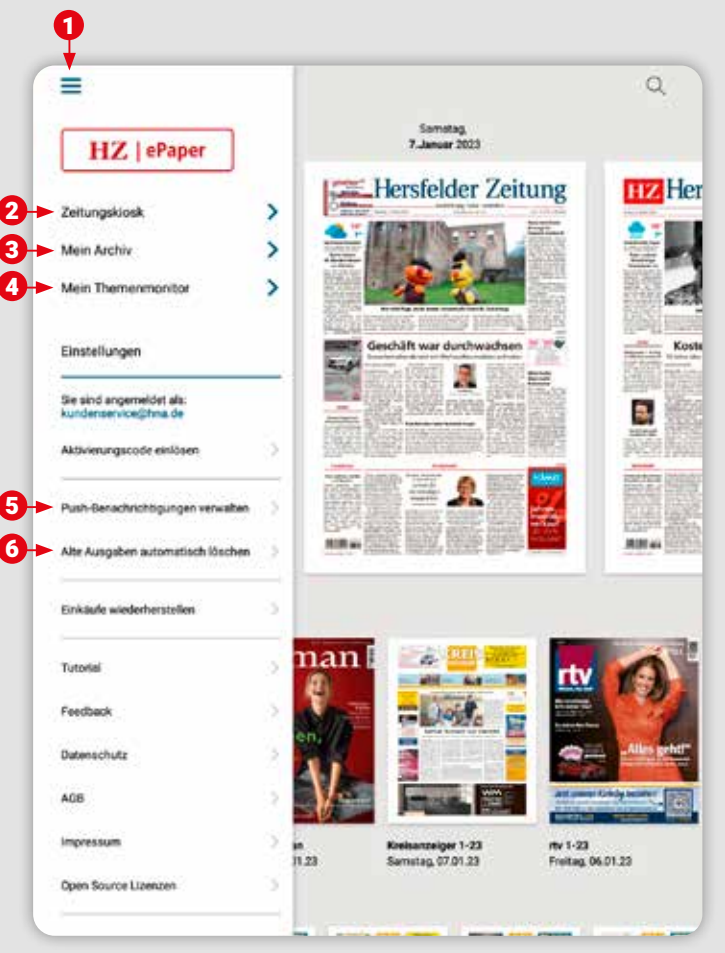

### Das Menü auf Smartphone und Tablet

#### **6** Gelesene Ausgaben automatisch löschen:

Heruntergeladene Ausgaben, Magazine und Prospekte werden auf Ihrem Gerät gespeichert. Um Speicherplatz zu sparen, legen Sie hier fest, ob diese automatisch gelöscht werden sollen.

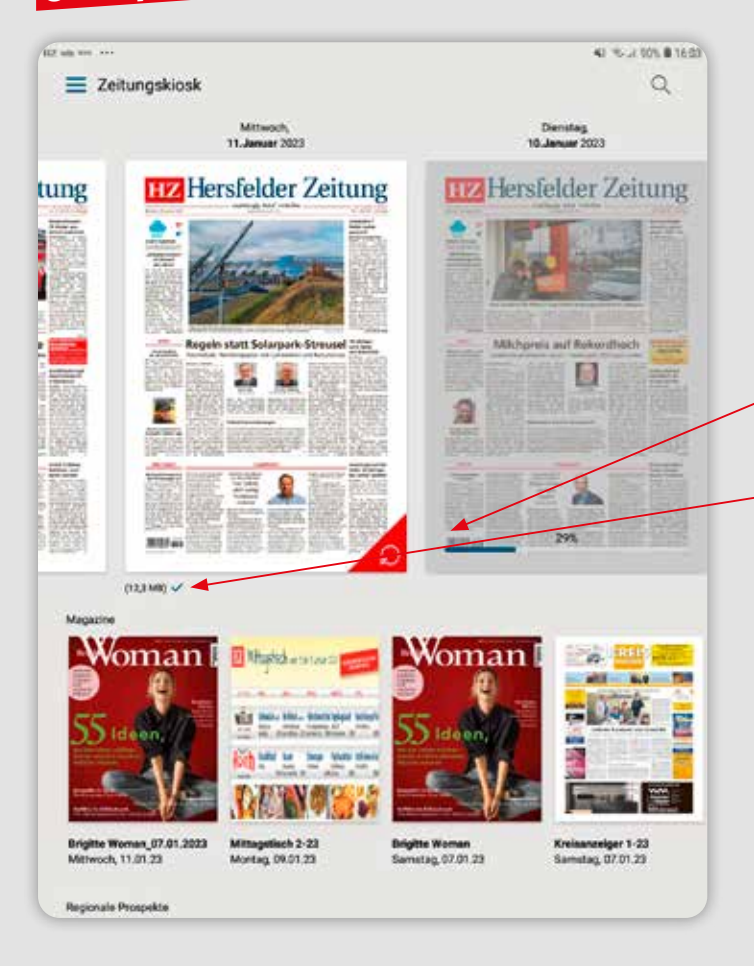

### Der Zeitungskiosk auf Smartphone und Tablet

- Im Zeitungskiosk werden Ihnen die sieben aktuellsten Ausgaben Ihrer Tageszeitung angezeigt.
- Durch Antippen der gewünschten Ausgabe laden Sie diese herunter und können anschließend die Tageszeitung lesen.
- Den Fortschritt des Downloads sehen Sie am Balken unter der gewählten Ausgabe. Sobald Ihre Ausgabe heruntergeladen wurde, öffnet sie sich automatisch.
- Bereits heruntergeladene Ausgaben erkennen Sie an dem blauen Haken unter der Titelseite.
- Im unteren Bereich werden Ihnen zugehörige Magazine und Prospekte angezeigt. Diese sind in Ihrem ePaper-Abo der HZ inklusive und können durch Antippen ebenfalls kostenlos herunter geladen werden.

Sollte beim Antippen der gewünschten Ausgabe eine Möglichkeit zum Kauf erscheinen, obwohl Sie ein gültiges Abonnement haben, prüfen Sie bitte, ob Sie in der App angemeldet sind.

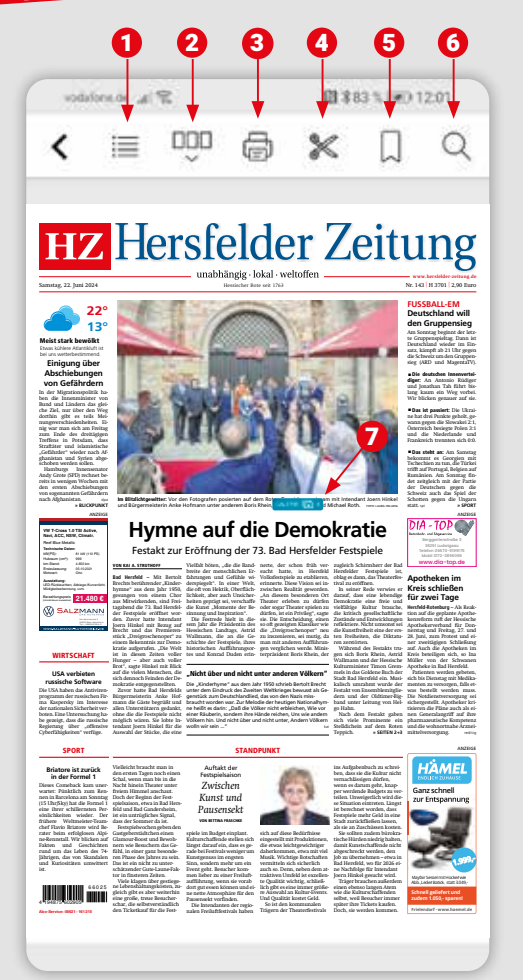

## Die klassische Zeitungsansicht auf Smartphone und Tablet

- **Ressortübersicht:** Zeigt die einzelnen Themengebiete Ihrer Zeitung an. Einfach antippen und Sie kommen zum entsprechenden Ressort.
- 2 m Seitenübersicht: Zeigt Ihnen alle Seiten der Ausgabe im Überblick. Durch Antippen einer bestimmten Seite wird Ihnen diese angezeigt.
- Orucken: Wenn Ihr Endgerät mit einem Drucker verbunden ist, können Sie die angezeigte Seite ausdrucken.
- Ausschneiden: Schneiden Sie Artikel mit dem Rechteck-Werkzeug aus oder nutzen Sie das Freihand-Werkzeug. Im Anschluss können Sie den ausgeschnittenen Artikel als Lesezeichen speichern, kopieren, extern speichern oder versenden.
- 5 🗋 Lesezeichen: Setzen Sie Lesezeichen für ganze Seiten/ Artikel, die Sie sich merken wollen. Wenn Sie das Lesezeichen- Symbol noch einmal anklicken, entfärbt es sich und das Lesezeichen ist wieder gelöscht.
- 6 Q 3
  - Suche: Suchen Sie innerhalb der Ausgabe nach Stichworten.
  - Galerie: Alle Fotos aus einem Artikel werden Ihnen hier angezeigt.

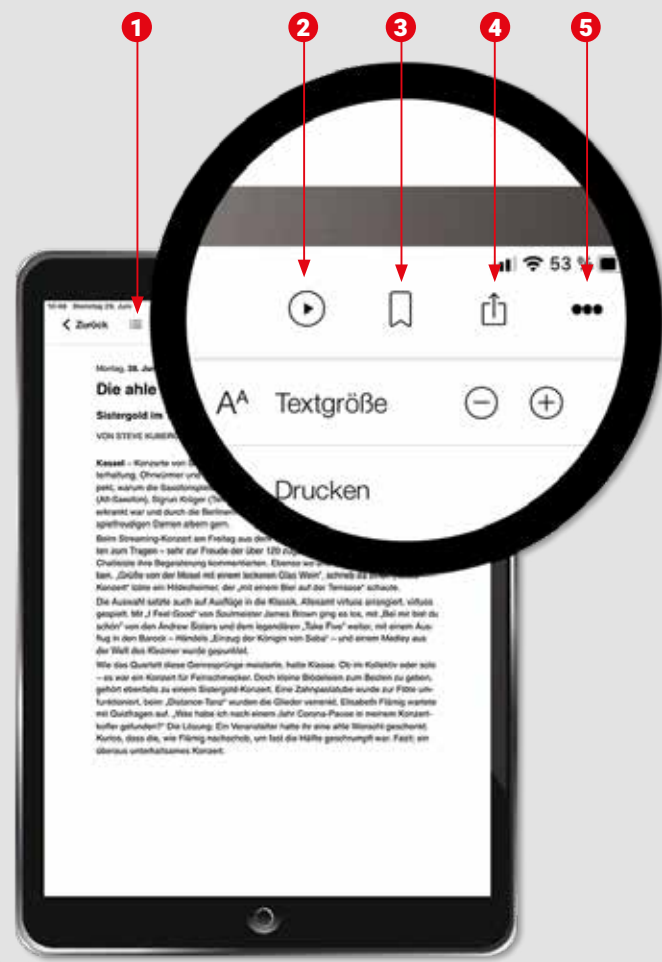

### Die Artikel-Ansicht auf Smartphone und Tablet

1

2

Artikelübersicht: Lassen Sie sich alle Artikel dieses Ressorts/Themengebiet anzeigen.

Vorlesefunktion: Tippen Sie den Artikel an. Über dem Artikel finden Sie den entsprechenden Button zum Vorlesen. Wenn Sie den Button ebenfalls antippen, sehen Sie Stopp und Vorlesegeschwindigkeit. Der Ton Ihres Gerätes muss eingeschaltet sein. Die Lautstärke können Sie über Ihr Gerät anpassen.

3

Lesezeichen: Setzen Sie Lesezeichen für Seiten/ Artikel, die Sie sich merken wollen. Durch nochmaliges Anklicken des Lesezeichens wird dieses wieder entfärbt und das Lesezeichen gelöscht.

(1)

5

Artikel senden per E-Mail: Hier haben Sie die Möglichkeit den Artikel per E-Mail zu versenden.

••• Weitere Funktionen: Lassen Sie sich den Text stufenweise größer oder kleiner anzeigen.

🗛 Textgröße 🛛 🖯 🕀 = Textgröße einstellen

Brucken

= Artikel drucken

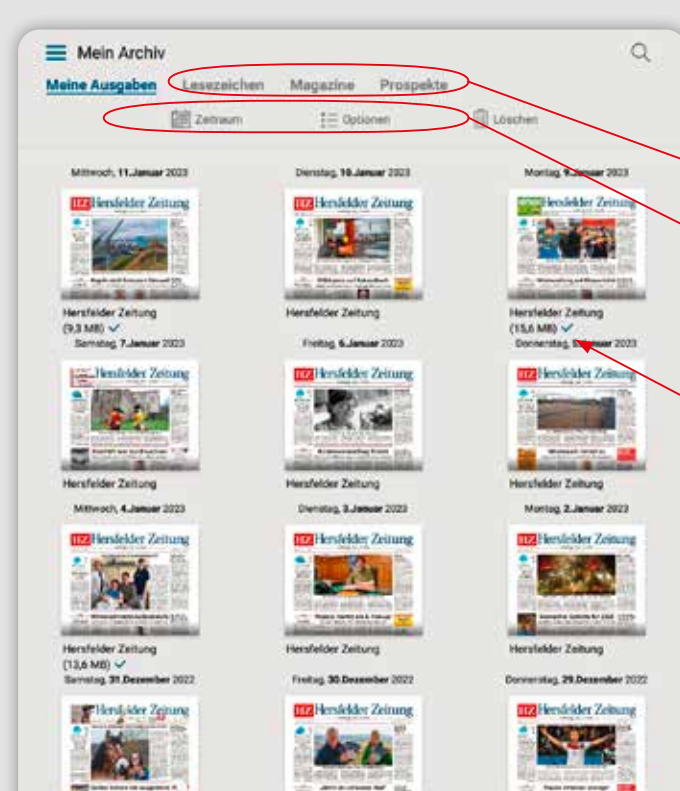

Herafelder Zeitung

Mittwoon, 28.Departure 2022

IIII Hersfelder Zeitung

.

Denstag, 27.Desember 2022

Hersfelder Zeitung

Ingel keskelder Zeinung

Hersfelder Zeitung

Samitag 24.Desember 2022

Mein Archiv auf Smartphone und Tablet

Das Archiv ist Ihre persönliche Bibliothek.

Hier finden Sie all Ihre heruntergeladenen Zeitungsausgaben und Beilagen, aber auch alle gespeicherten Lesezeichen.

- Über "Zeitraum" und "Optionen" ändern Sie die Auswahl ab und passen diese nach Ihren Wünschen an.
- Durch Antippen einer Titelseite wird die gewünschte Ausgabe/das Magazine/der Prospekt heruntergeladen.
- Ausgaben mit einem blauen Haken wurden heruntergeladen.
- Sie können auch die Ausgaben der letzten 30 Tage nachträglich herunterladen.

32

11:07 Dienstag 28. Juni

Mein Themenmonitor

. Dans

Dionetag. 29. Juni 2021.

500 Yogis dürlen m

YOGADOMNER

Denstag, 28. April 2027, Human tra Algorence (Kanad Mitta

Mountablike Tour

Zatroum

Naturpandumini Sohan Sohanga Heat am Samstag, 3 Juli, die JAT (Sergelange-Panolama-Tour, Withelmothe – Helmute – Conteary Inst Kackgon Ansteagon, tolen Activitien und phinocherulan Audioten. Sant die 25 Kontear langen Teur et um 10 Uhr am Basuchersenum Waleimache, Cie Tealmann isotat, um Euro, Annotative antonication Uhr am Santonication of 000000026. In

(b) 20. Art 2017. Horizon & Rammer Rame Miles.
(ACOMMER - Alle Select and unit the Automorphism and Select Selection (Selection).

Roma, B. Ani XII<sup>II</sup>, Honorito Algerman (Koner Anto-Societache Atlahisperainentuit bacet Tour aut den Habelme

Über fürf Etapen zum Deutschen Wandertag

Ab heute können sich Togis anmelden

Manage 28, April 212

Kased - Die Trigle statum in den Stattlichers und wahen gespend auf den Begrin am kommunan Vochwande, Dar Aufbald des IMA-Ingesommens findet am Spontag, 4. Juli, statt, Ab heue staht ober ein Anmedetermülar für den Statt in Kosed auf HMAde/ Vocs zur Werkung Wit höher nich einem alle Inter sund um Aufball.

zusammengefasst. Stief in Kassel Die Yogis-zus Kassel-düffen sich Nuum: Am Schnigg werden eie am 1.30 Uhr auf der Heisenkumptrater an der Grangerie

See Hasse – För Wordertregelahrts Seitet die Tpundische Inheitegeneinschaft (TAG) Nichurgenk Hebschlawahl aus Antere Kes 100. Deutschenen.

Wandertags in Bad Wildungen sine geführte Tour Liber den Habshtowaldsteig bis nach

display law

ALANS ALANS

Denstas, 2

\* #115 **#** 

0

in loss Kinetel, Automoti da

Somit sind am Somitias, 4.

in madenationen dürfen sich

el 500 Vogis plus Generane und

wwor eer Grangarte gibt as ganügland Nitich um 8.00 Lity die Voorvutte

### Mein Themenmonitor auf Smartphone und Tablet

Der Themenmonitor ermöglicht es Ihnen Suchbegriffe zu definieren, bei denen Sie künftig informiert werden wollen, wenn diese in einer Zeitungsausgabe enthalten sind.

- Geben Sie Ihren Suchbegriff ein und tippen Sie auf die Lupe. So durchsuchen Sie alle Ausgaben und finden alle aktuell verfügbaren Artikel zu Ihrem Stichwort.
- Wenn Sie künftig auch informiert werden möchten, tippen Sie den Button an, damit Ihr Suchbegriff in den Themenmonitor übernommen wird.

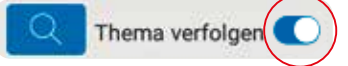

- Im Menü sehen Sie neben "Mein Themenmonitor" einen Punkt mit einer Zahl, wenn Ergebnisse zu Ihrem Suchbegriff vorliegen.
- Weitere Suchbegriffe können Sie über das Pluszeichen hinzufügen.
- Sie wollen einen Suchbegriff entfernen? Dann tippen Sie lange auf den Begriff bis der Button erscheint und tippen auf "Löschen".

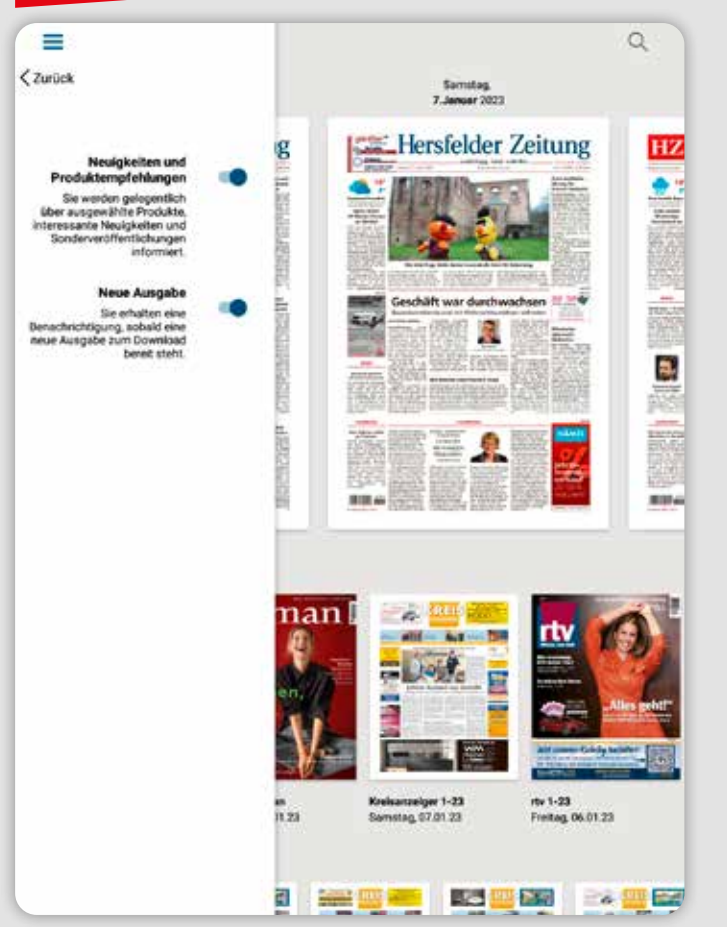

## Push-Nachrichten auf Smartphone und Tablet

- Wenn Sie zusätzlich Neuigkeiten und Produktempfehlungen auswählen, erhalten Sie gelegentlich Informationen über besondere Veröffentlichungen und Themen.
- Das ePaper steht Ihnen bereits am Vorabend der Erscheinung ab etwa 20.00 Uhr zur Verfügung. Mit Hilfe der Push-Benachrichtigungen können wir Sie informieren, sobald die neue Ausgabe zum Herunterladen bereitsteht.
- Zum Aktivieren oder Deaktivieren ber der Push-Nachrichten tippen Sie einfach auf den jeweiligen Regler.

#### i Unser Tipp:

Aktivieren Sie beide Services, damit Sie immer

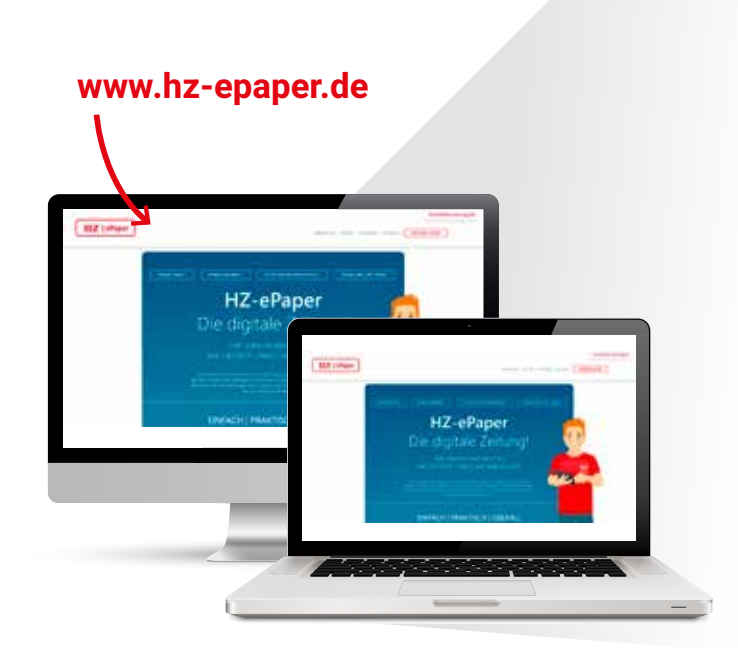

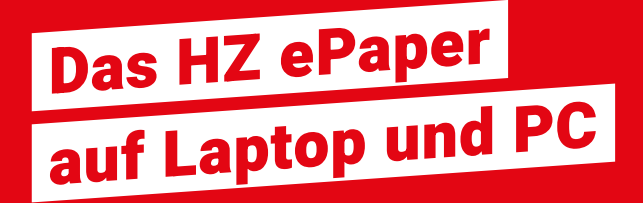

Sie wollen das ePaper lieber auf einem größeren Bildschirm lesen?

Das geht natürlich auch – lesen Sie einfach auf Ihrem PC oder Laptop. Auch hier nutzen Sie alle Funktionen und Vorteile.

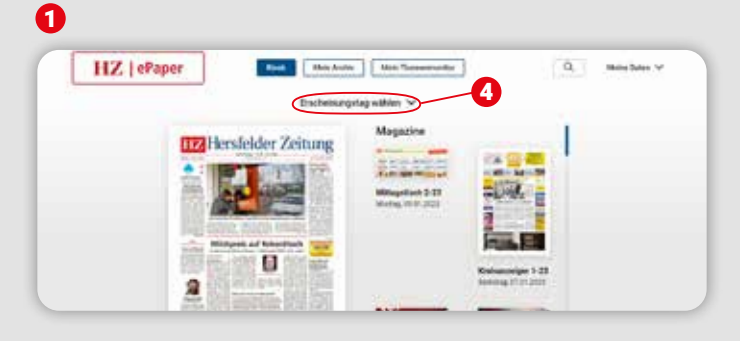

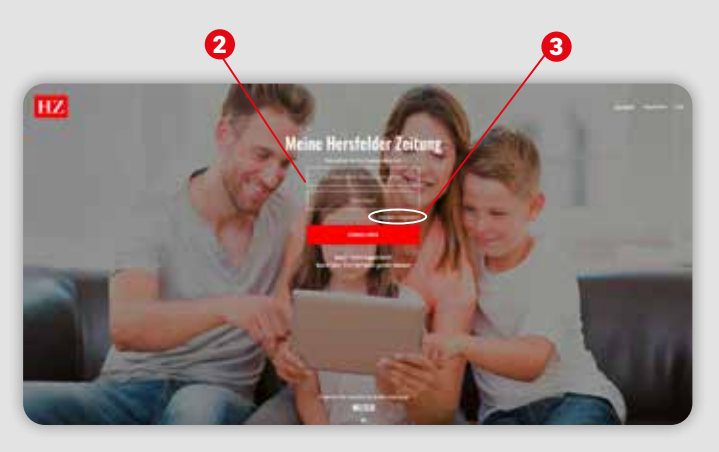

## So melden Sie sich an

Wählen Sie Ihren aktuellen Internetbrowser (z.B. Google Chrome, Mozilla Firefox, etc.) und gehen Sie auf das Leseportal meinabo.hersfelder-zeitung.de

Hier sehen Sie zu Beginn die sieben aktuellsten Ausgaben des ePapers sowie zugehörige Magazine und Prospekte.

- 2 Als ePaper-Abonnent melden Sie sich als erstes mit Ihren Anmeldedaten von meinabo.hersfelder-zeitung.de an.
- 3 Sollten Sie Ihr Passwort nicht mehr kennen, verwenden Sie die Funktion/den Button "Passwort vergessen".
- 4 Wählen Sie den gewünschten Erscheinungstag aus.

Ihre digitale Zeitung öffnet sich durch Klick auf die Titelseite.

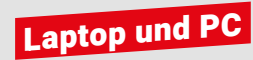

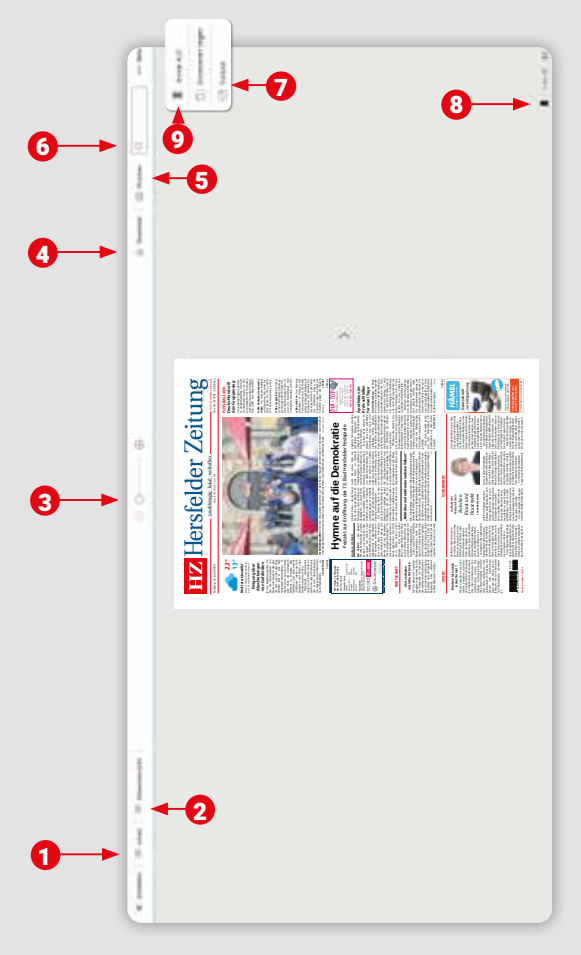

# Die klassische Zeitungsansicht auf Laptop und PC

- Ressortübersicht: Zeigt die einzelnen Themengebiete Ihrer Zeitung an. Durch Anklicken eines Ressorts wird Ihnen dieses automatisch angezeigt.
- Seitenübersicht: Zeigt Ihnen alle Seiten der Ausgabe im Überblick. Durch Anklicken einer bestimmten Seite wird Ihnen diese automatisch angezeigt.
- 3 O- Zoom: Vergrößern oder verkleinern Sie die Ansicht durch Klick auf die jeweiligen Regler. Alternativ können Sie auch mit Ihrem Mausrad die Vergrößerung anpassen.
- **Download:** Laden Sie sich einzelne Seiten oder die komplette Ausgabe als PDF herunter.
- 5 Drucken: Wenn Ihr Computer mit einem Drucker verbunden ist, können Sie sich die angezeigte Seite ausdrucken.
- 6 Suche: Suchen Sie innerhalb der Ausgabe nach Stichworten.
- **Vollbildmodus:** Vergrößern Sie das ePaper auf die gesamte Bildschirmgröße.
- Lesezeichen: Setzen Sie Lesezeichen für Seiten/Artikel, die Sie sich merken wollen. Durch nochmaliges Anklicken des Lesezeichens wird dieses wieder entfärbt und das Lesezeichen gelöscht.
- 9 🗉

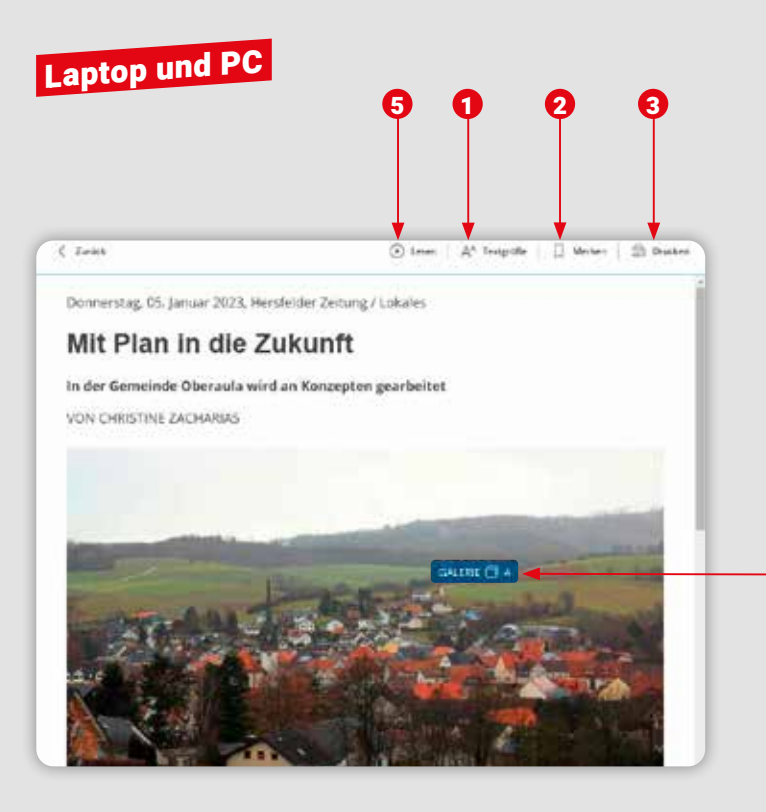

### Die Artikel-Ansicht auf Laptop und PC

ื่อ

3

6)

Wenn Sie in der Zeitungsansicht einen grau hinterlegten Artikel anklicken, öffnet sich die Artikelansicht.

- Textgröße: Ermöglicht es Ihnen die Textgröße stufenweise zu vergrößern oder zu verkleinern, sodass das Lesen für Sie noch angenehmer wird.
  - Lesezeichen: Setzen Sie Lesezeichen für Seiten/ Artikel, die Sie sich merken möchten. Wenn Sie das Lesezeichen-Symbol noch einmal anklicken, entfärbt es sich und das Lesezeichen ist wieder gelöscht.
    - Drucken: Wenn Ihr Computer mit einem Drucker verbunden ist, können Sie einzelne Artikel ausdrucken.
    - Galerie: Alle Fotos aus einem Artikel werden Ihnen hier gesammelt angezeigt.
  - Vorlesefunktion: Sie können sich regionale Artikel von Ihrem PC oder Laptop vorlesen lassen.
     Dafür muss der Ton eingeschaltet sein.
     Die Lautstärke können Sie über Ihr Gerät anpassen.

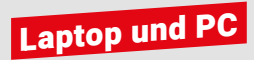

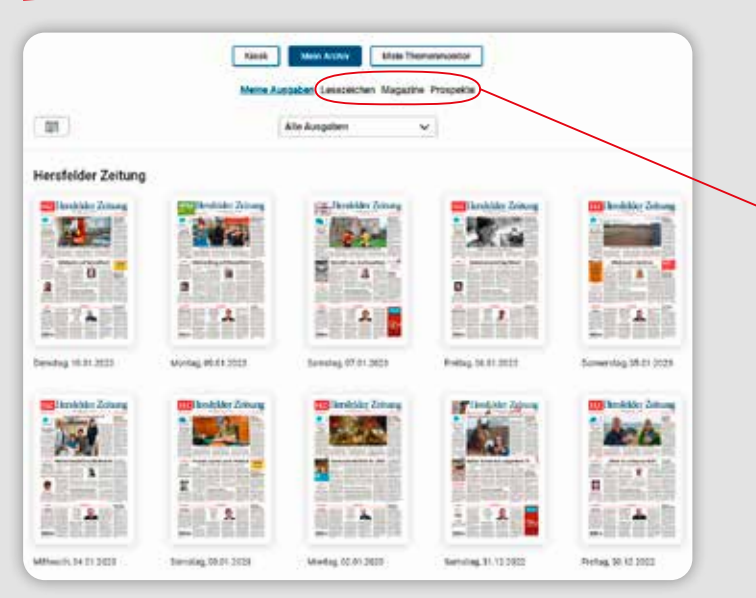

### Mein Archiv auf Laptop und PC

Das Archiv ist Ihre persönliche Bibliothek.

Hier finden Sie Ihre verfügbaren Zeitungsausgaben und Beilagen, aber auch alle gespeicherten Lesezeichen.

- Im Archiv werden Ihnen alle verfügbaren Ausgaben Ihres Abonnements angezeigt.
- Durch Klick auf eine Titelseite oder ein Lesezeichen wird die zugehörige Ausgabe geöffnet.
- Sie haben Zugriff auf die Ausgaben der letzten 30 Tage.

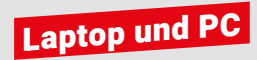

If get a tie huspatier

### Mein Themenmonitor auf Laptop und PC

Lassen Sie sich automatisch über Themen Mormäeren, die ihnen wichtig sied.

Main Tramananation

Honeway: Geben Sie enten Suchbegriff ein und laben Sie einh benachnstitigen sobatt neue Antwel zu Aver Suchbegriffen etschienen and

Main Acchiv

Kind

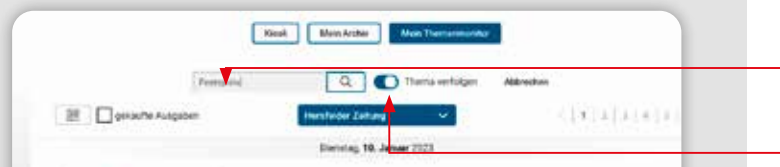

Denstag, 19. Januar 2023, Hersteiche Zeitung

#### Vogel verlässt SG Barockstadt

Faita – Jan Vogel wed den Kultale Regionalization 50 Brunchstatel Publick einerer im When refusions. Die Vertrag des 20 Julie Wetchelichgieber werden im opgennetzengen Einsenstensen aufgebet. Dies gesticht aus einen Pressunterlinking die Vertragen zur werhenten der Station 2021 nach Fulls und heter refusiern einerer werden mit Werkstungen zu kompfen. Im seiner Spatial kann ein auf 26 Erstraten und ossiste dabei der Vertragen. Im der Vertragen zu kompfen. Im seiner Spatial kann ein auf 26 Erstraten und ossiste dabei der Vertragen. Im der Vertragen zu kompfen. Im seiner Spatial kann ein auf 26 Erstraten und ossiste dabei der Vertragen.

#### Dienstag, 10. Januar 2023, Hersfelder Zeitung

#### Nizza schmeißt Favre raus

Fallbalt – DDC Hözza hat skilt lauf LEipspervon langstingen Bundwillga Trainer Lacies Faver getreint, Der Klub-naglerte danit auf den schwachen Start nach der WM-Pause in der Dgs solute dem periolisten Paleal Aus berin Dettligsber (DLI: Pvg.

Dienotag, 18. Januar 2023, Hersfelder Zirtung

#### Freekfurts Rode will 2024 aufteinen IN KÜRZE

Fallbalt – Kapitali Sobeclasi Rode von Bandesligkt Eintracht Finzelikat nacioa Zinle seiner aktiven Laußahn für das kommende Jahr angeslähdigt. Er gehe aktivelt denne sus, osos alem vorausaktrökth Schuss os, sagte der 32 Jährige

Dienstop, 19. Januar 2023, Hersfelder Zeitung

Der Themenmonitor ermöglicht es Ihnen Suchbegriffe zu definieren, bei denen Sie künftig informiert werden wollen, wenn diese in einer Zeitungsausgabe enthalten sind.

- Wählen Sie "Mein Themenmonitor" und dort dieses Symbol aus: +
- Geben Sie Ihren Suchbegriff ein und tippen Sie auf die Lupe. So durchsuchen Sie alle Ausgaben und finden alle aktuell verfügbaren Artikel zu Ihrem Stichwort.
- Wenn Sie künftig auch informiert werden möchten, tippen Sie den Button an , damit Ihr Suchbegriff in den Themenmonitor übernommen wird.
- Künftig werden Sie über Ergebnis mit einer Zahl neben "Mein Themenmonitor" informiert.
- Weitere Suchbegriffe können Sie über das Pluszeichen hinzufügen.
- Sie wollen einen Suchbegriff entfernen? Dann klicken Sie auf diesen und klicken auf "Löschen".

### Laptop und PC

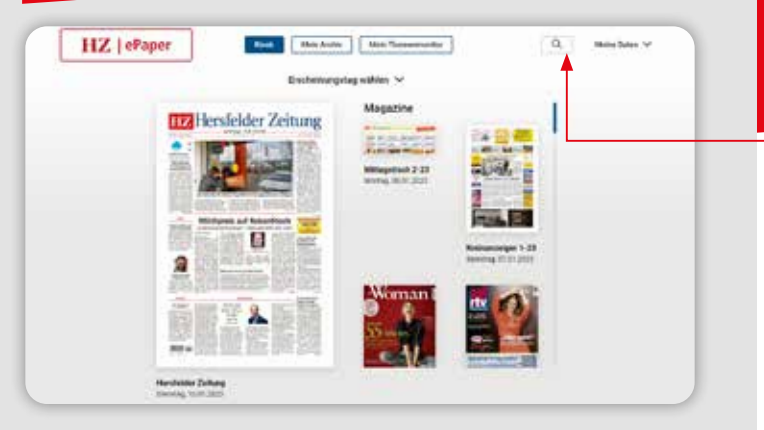

### Die globale Suche auf Laptop und PC

Mit der globalen Suche können Sie alle verfügbaren ePaper Ausgaben nach wichtigen Themen durchsuchen – so verpassen Sie sicher nichts!

- Die globale Suche erreichen Sie über die Lupe rechts oben im Zeitungskiosk.
- Geben Sie nun Ihren Suchbegriff ein und bestätigen Sie Ihre Suche mit dem Lupen-Symbol.
- In der Suchergebnisliste versehen Sie Artikel mit einem Lesezeichen.
- Durch Antippen öffnen Sie den Artikel oder die zugehörige Ausgabe gesondert.
- Wichtige Suchbegriffe können Sie bei anklicken des folgenden Symbol Ihrem Themenmonitor hinzufügen:

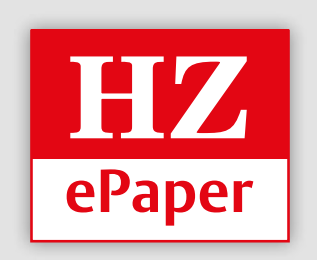

#### Die HZ ePaper-App finden Sie im App Store von Apple und im Google Play Store.

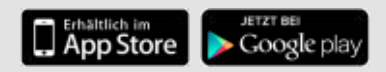